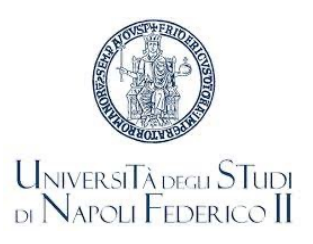

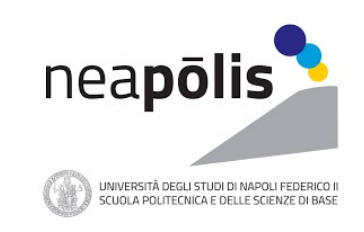

# Scuola Politecnica e delle Scienze di Base

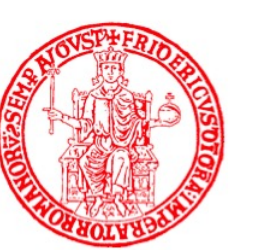

Università degli Studi di Napoli Federico II

Collegio di Ingegneria

Didattica Anno Accademico 2021/2022

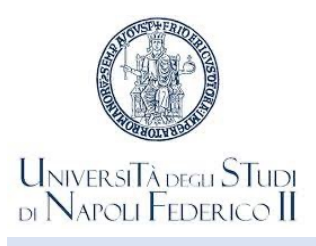

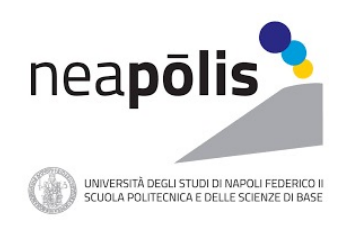

### Accesso alle strutture ed erogazione dei Corsi

L'accesso degli Studenti alle strutture dell'Università di Napoli Federico II richiede, obbligatoriamente, il possesso di una delle Certificazioni verdi COVID-19 – Green Pass o di certificazione di esenzione rilasciata dalle competenti Autorità sanitarie (Circolare ministeriale n. 35309 del 4 agosto 2021)

Le lezioni di tutti i Corsi erogati dai Corsi di Studi del Collegio di Ingegneria della Scuola Politecnica e delle Scienze di Base saranno tenuti in presenza dalle aule/laboratori o comunque dai locali delle sedi dei Corsi di Studi

Al fine di garantire il distanziamento fisico di un metro, le aule/laboratori saranno utilizzati a capienza ridotta

Il sistema di prenotazione GoIn Student consentirà agli Studenti la prenotazione del posto in aula in accordo con il limite di capienza prescritto

Le lezioni saranno trasmesse in via telematica attraverso la piattaforma MS-Teams per garantire la fruibilità delle stesse all'intera platea, indipendentemente dall'esito della prenotazione

All'interno delle strutture dell'Università di Napoli Federico II è d'obbligo l'utilizzo di mascherine, almeno chirurgiche, correttamente indossate

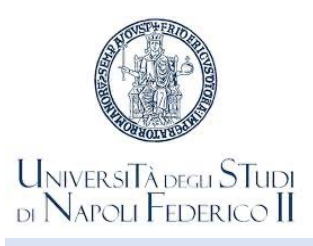

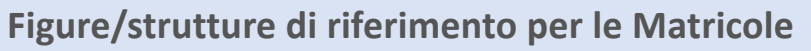

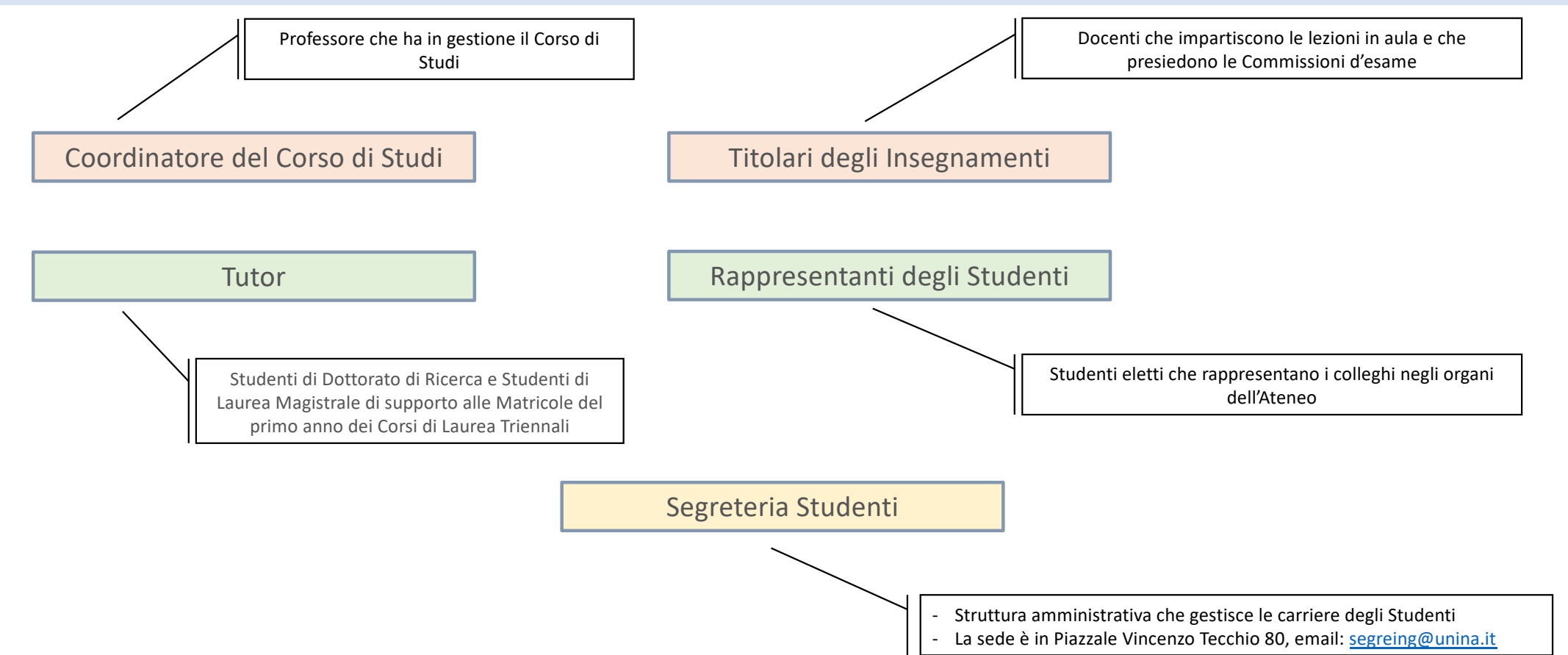

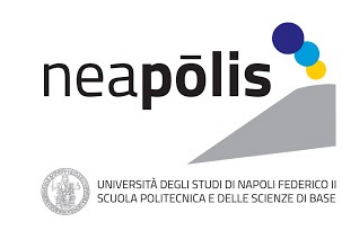

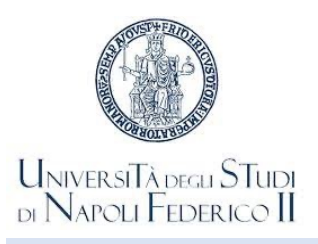

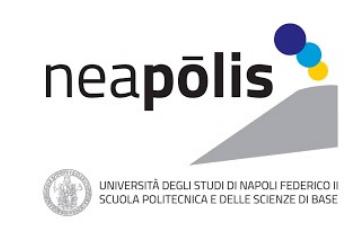

Segreteria Studenti

Struttura amministrativa che gestisce le carriere degli Studenti

La sede è in Piazzale Vincenzo Tecchio 80, Napoli

email: <a href="mailto:segreing@unina.it">segreing@unina.it</a>

Informazioni sono rese pubbliche sul portale web della Scuola Politecnica e delle Scienze di Base raggiungibile al link: <u>http://www.scuolapsb.unina.it/</u>

Si segnala la sezione Modulistica del portale web

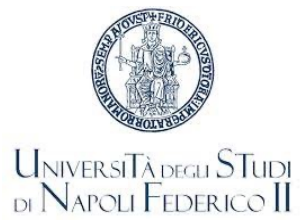

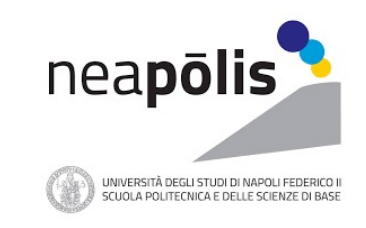

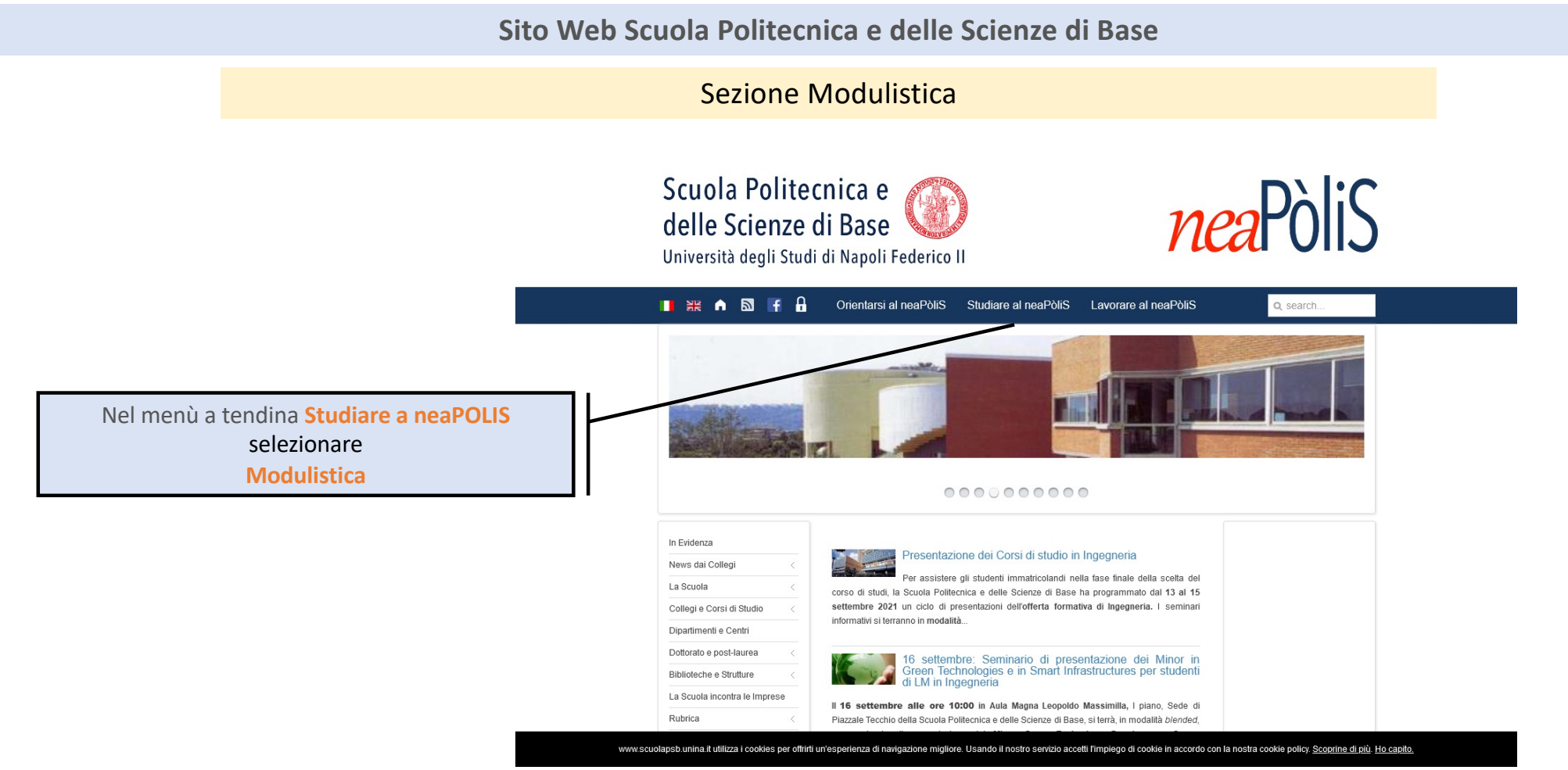

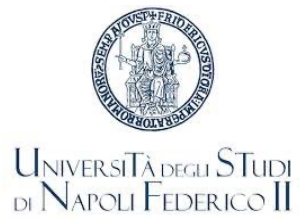

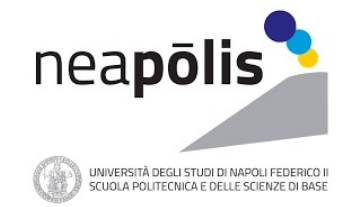

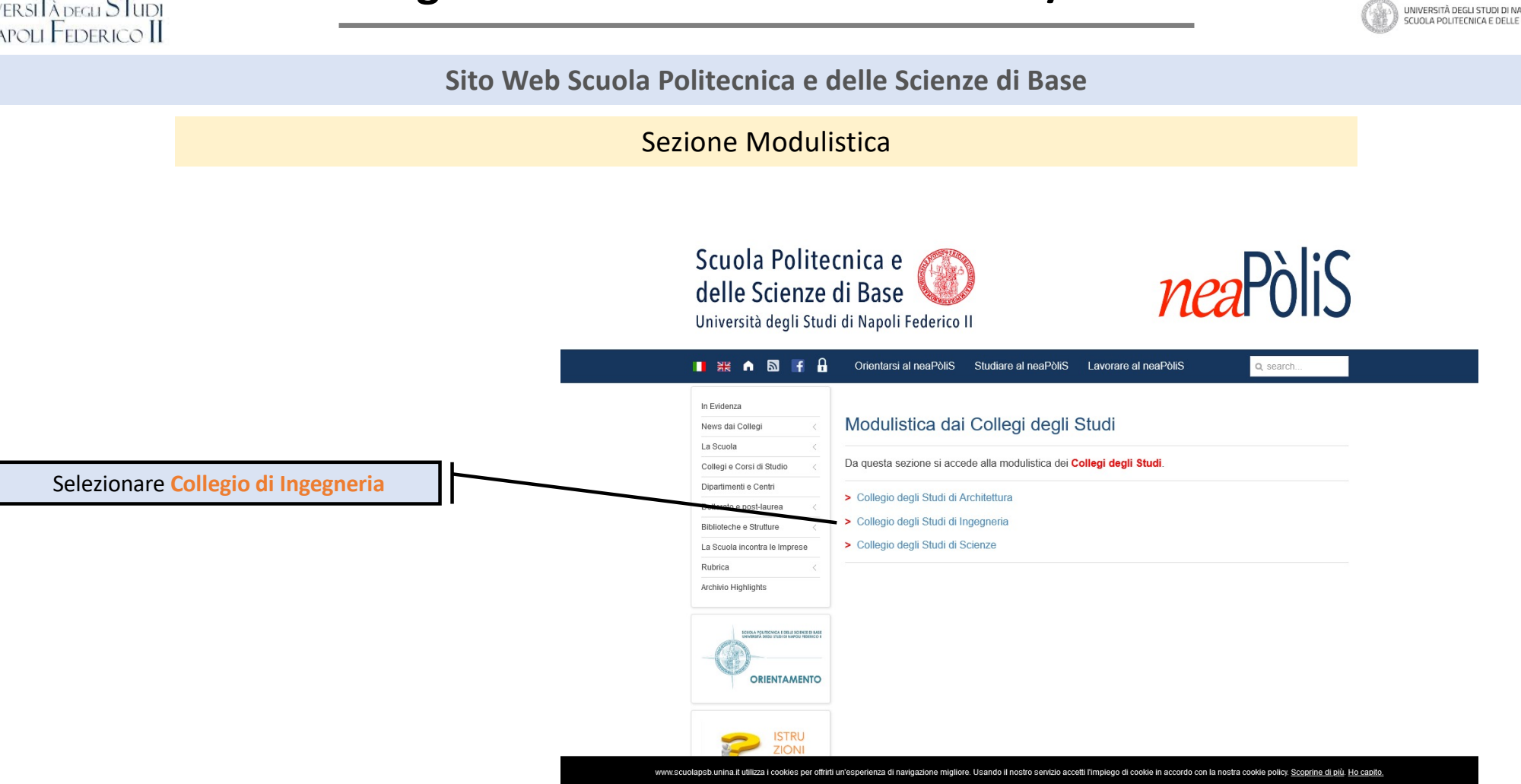

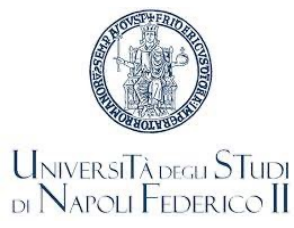

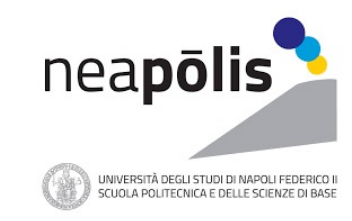

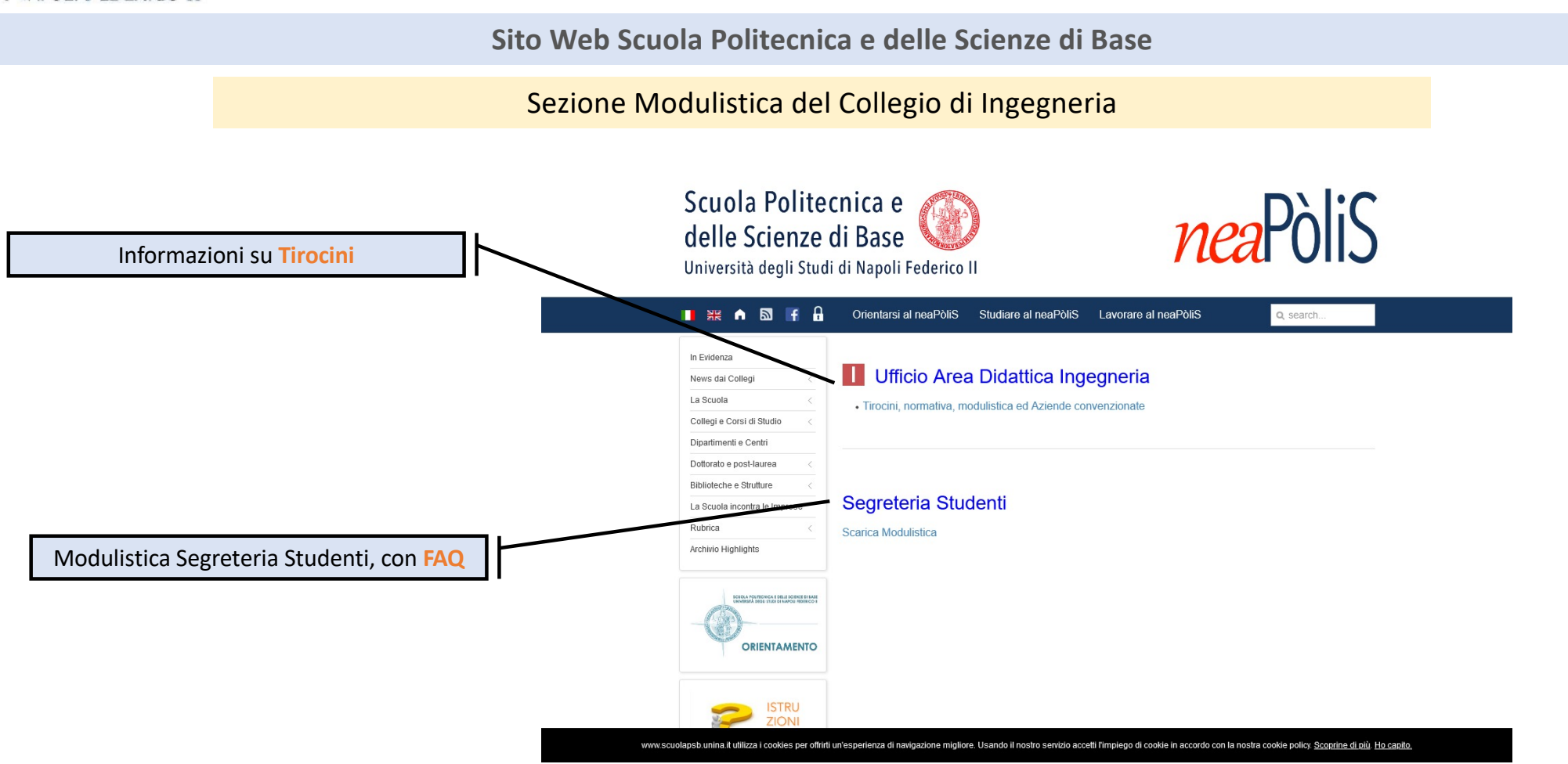

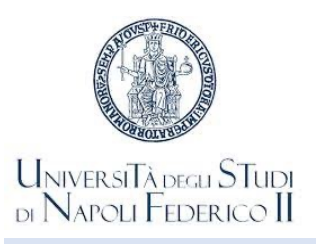

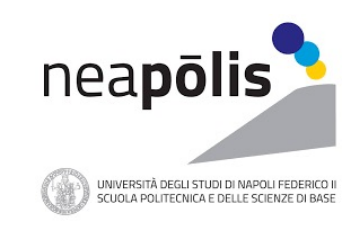

Sito Web Scuola Politecnica e delle Scienze di Base

### Sezione Segreteria Studenti, con FAQ

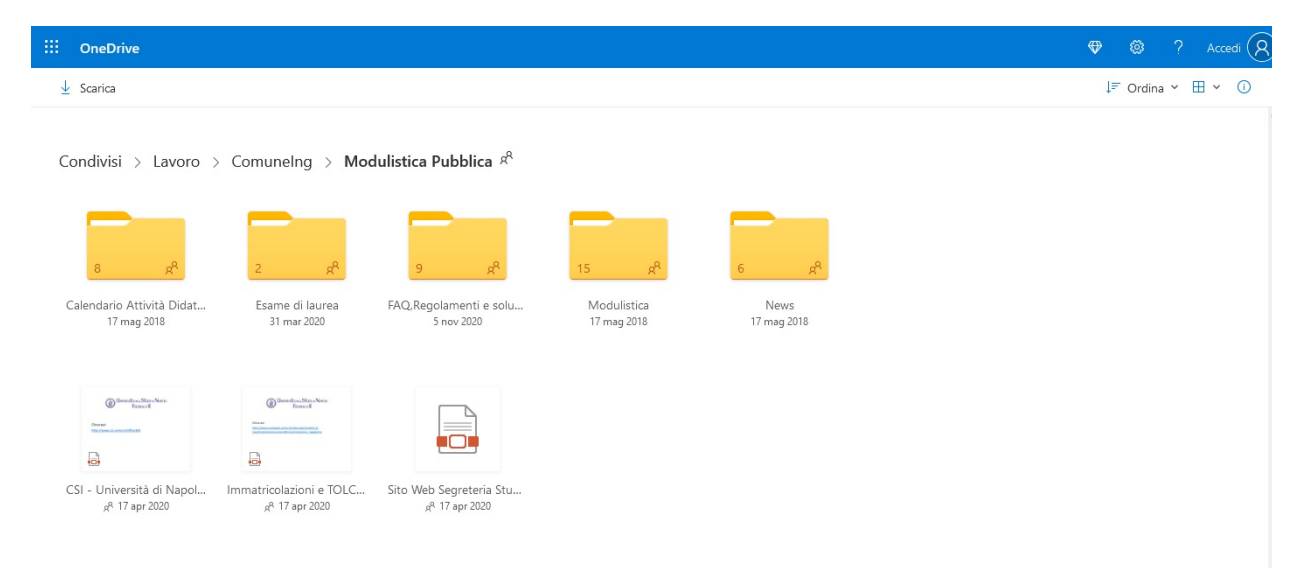

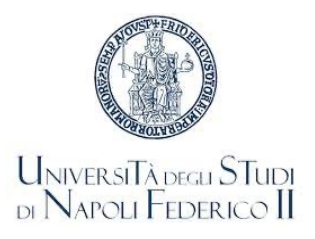

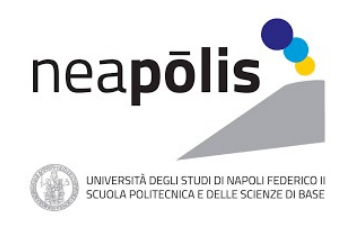

L'orario delle lezioni del Collegio di Ingegneria è disponibile al link: http://easyacademy.unina.it

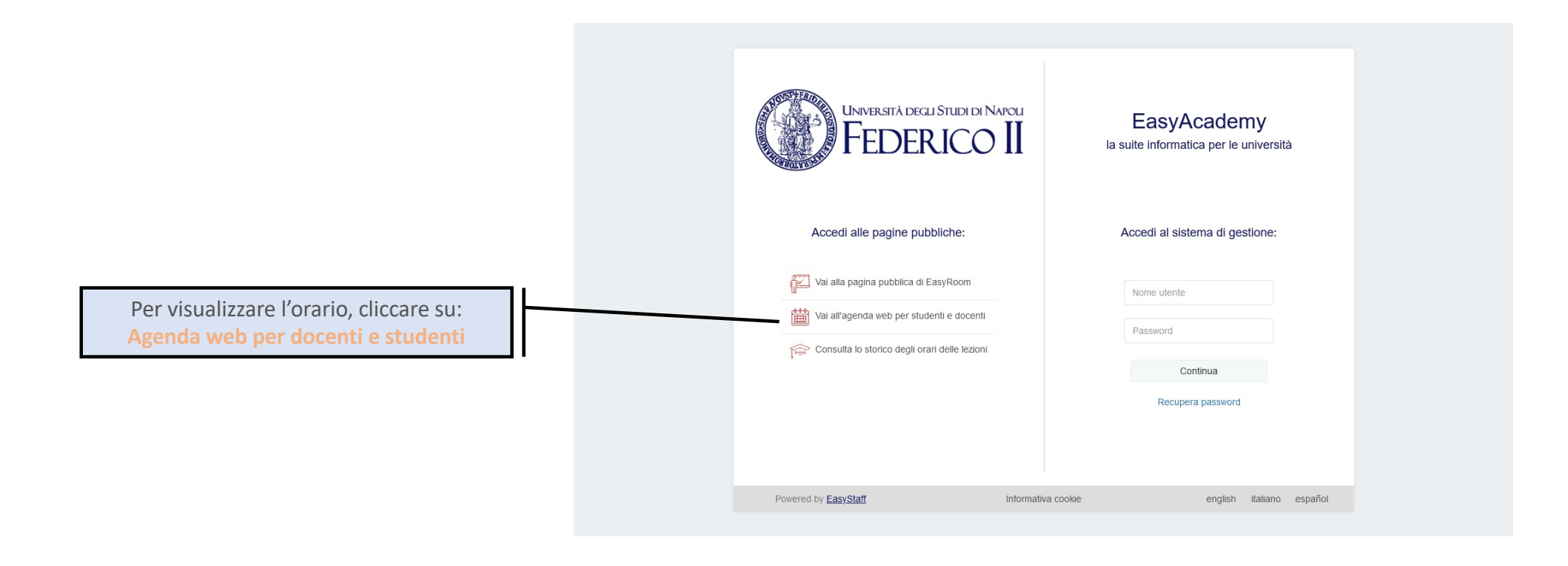

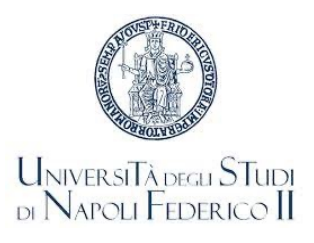

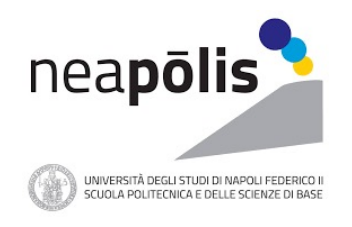

Agenda WEB dell'Università degli Studi di Napoli Federico II

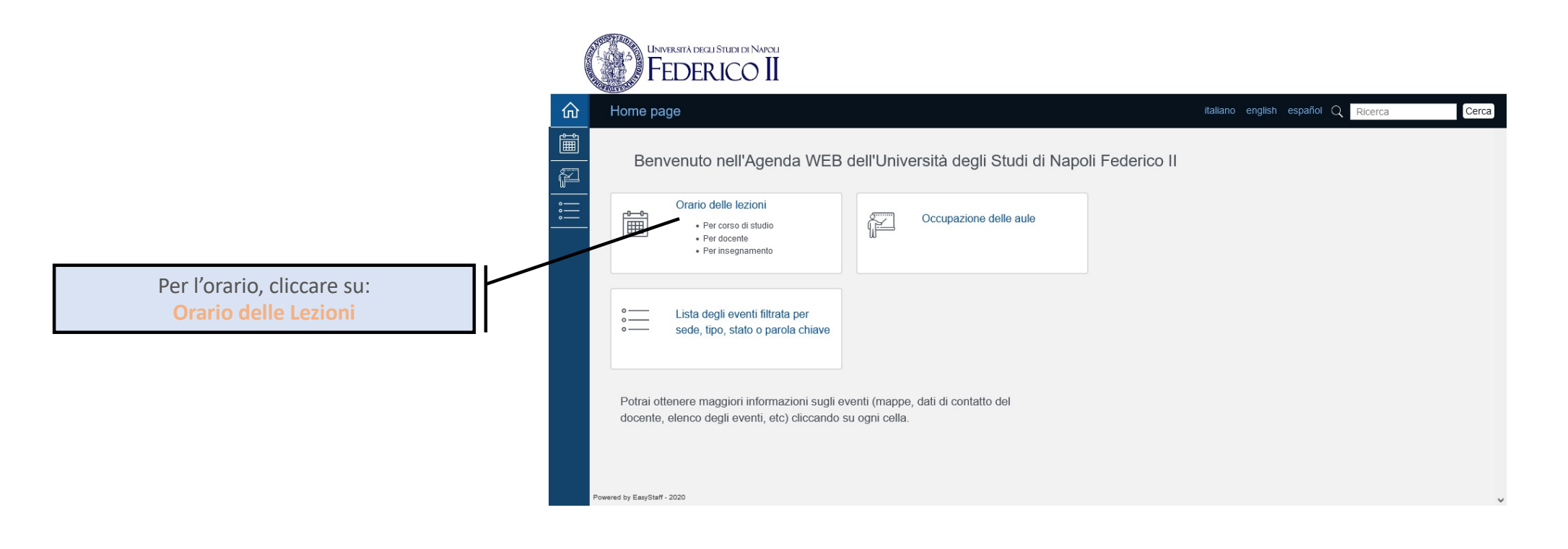

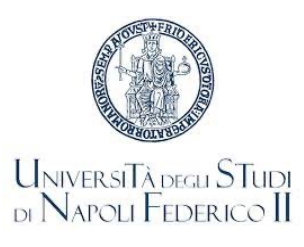

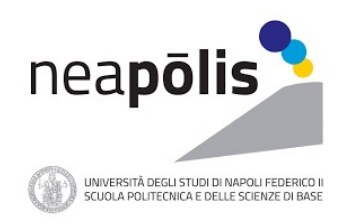

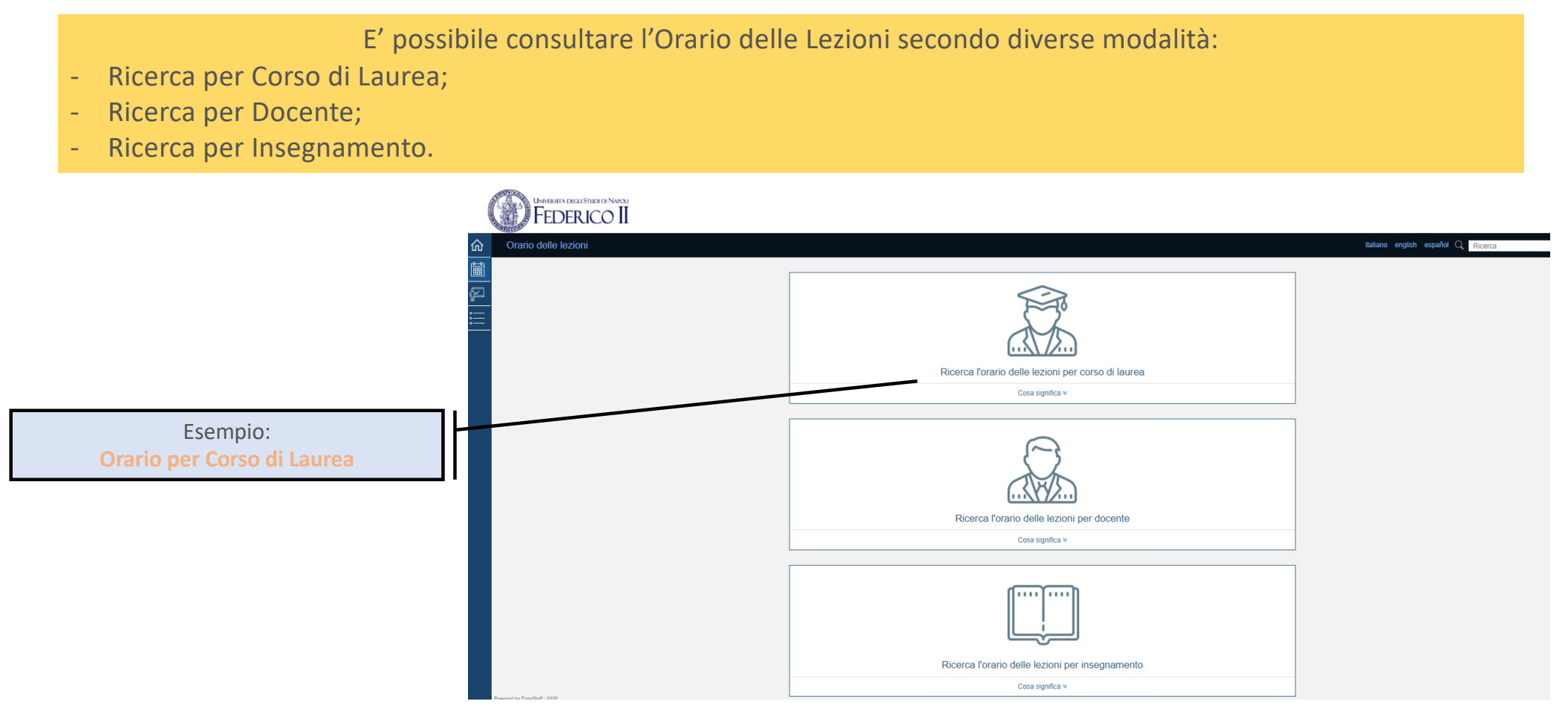

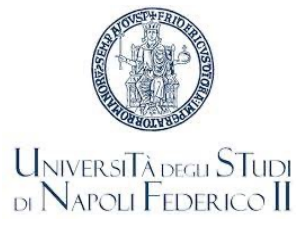

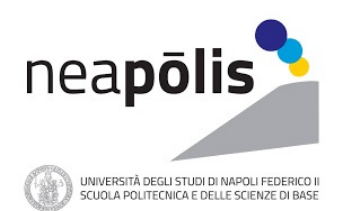

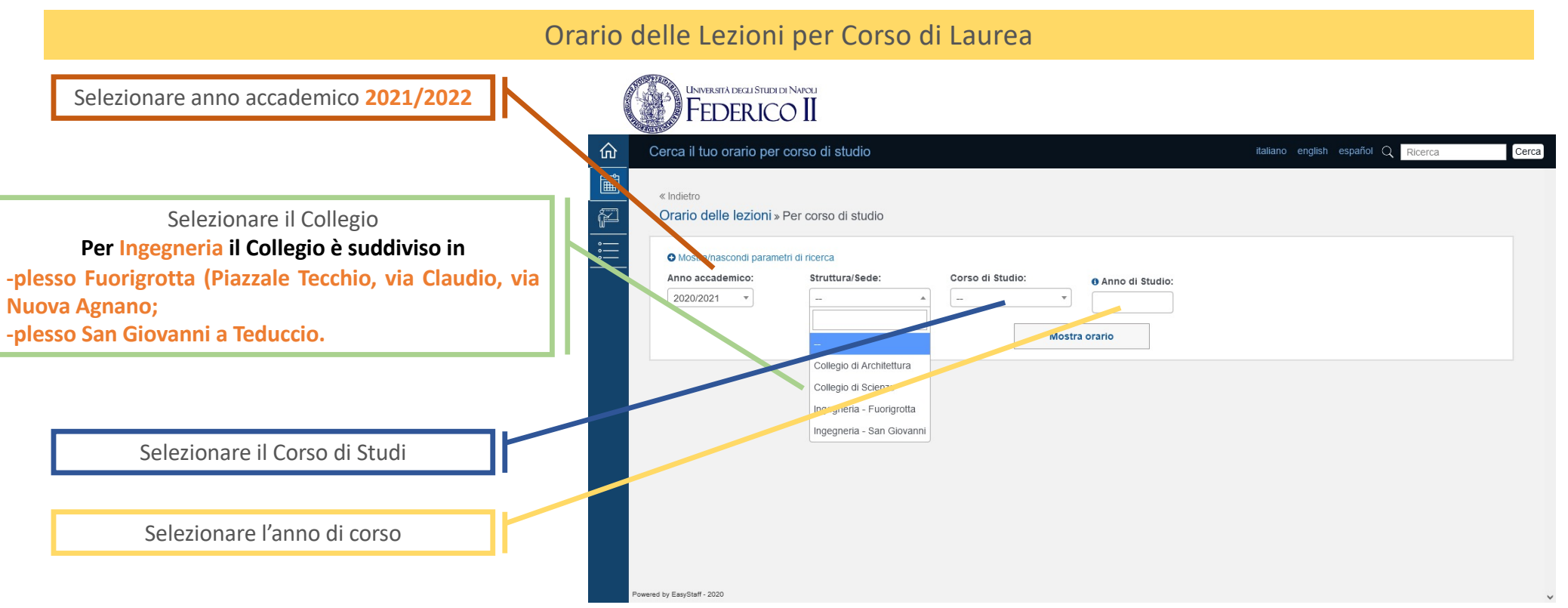

Dopo aver inserito le informazioni suddette appaiono ulteriori menù a tendina

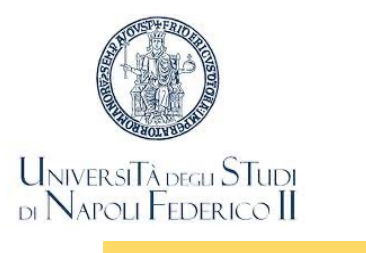

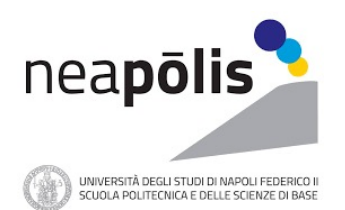

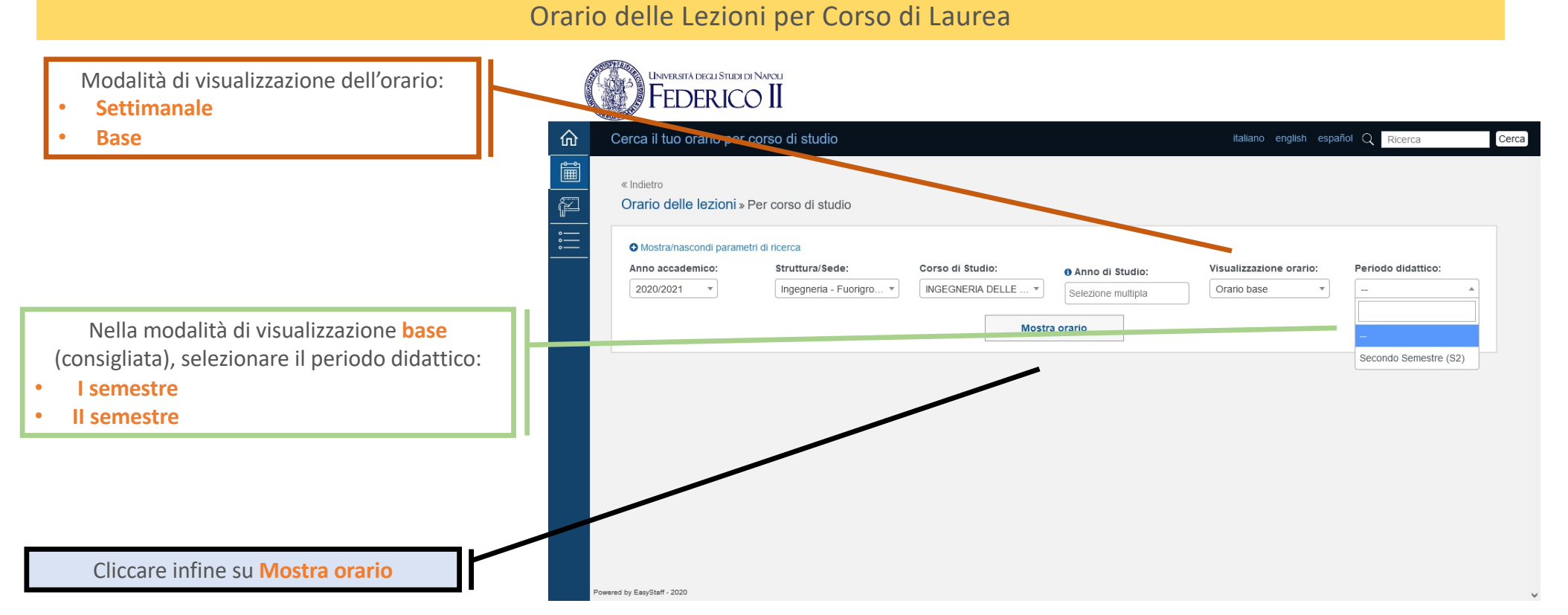

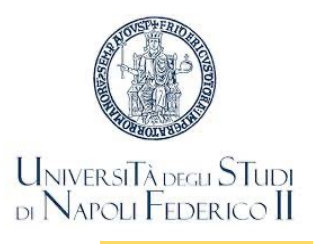

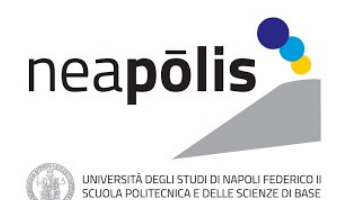

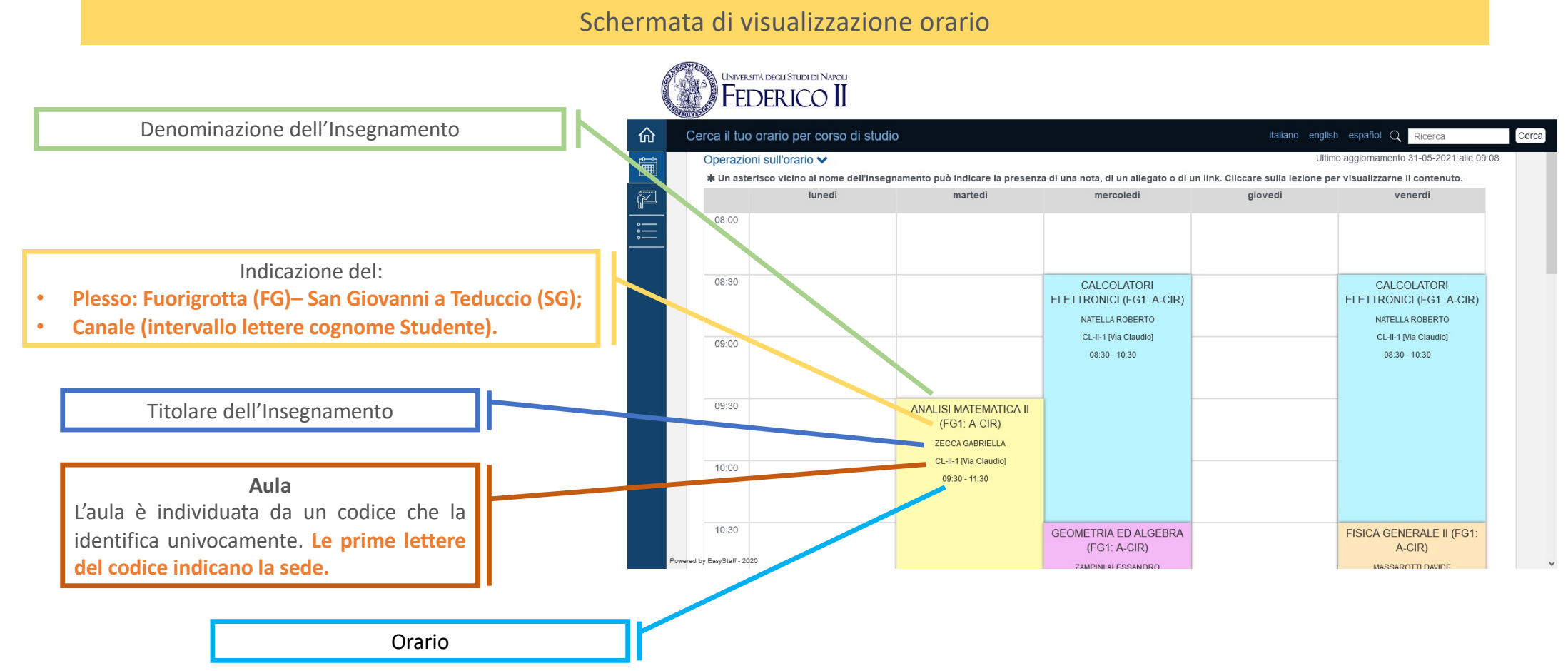

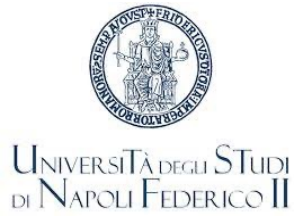

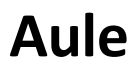

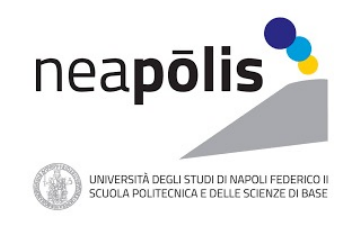

# Le Aule in cui si svolgono le lezioni sono dislocate in due grandi aree Plesso di Fuorigrotta Plesso di San Giovanni a Teduccio Il plesso di Fuorigrotta è suddiviso in più sedi: Sede di Piazzale Tecchio Codice aula: PT-\*\*\*\* Sede di via Claudio Codice aula: CL-\*\*\*\* Codice aula: SG-\*\*\*\* Sede di via Nuova Agnano Codice aula: NA-\*\*\*\*

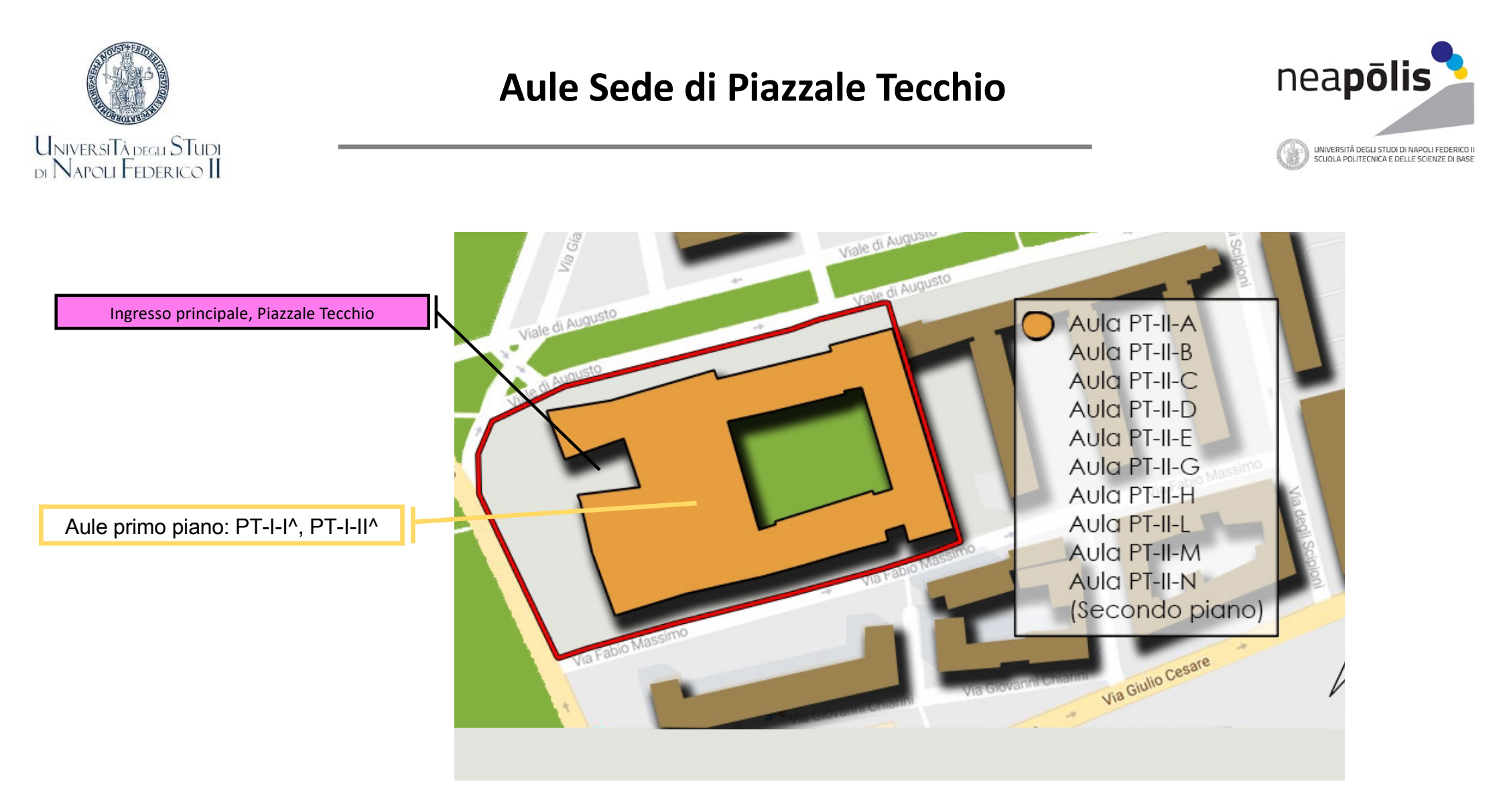

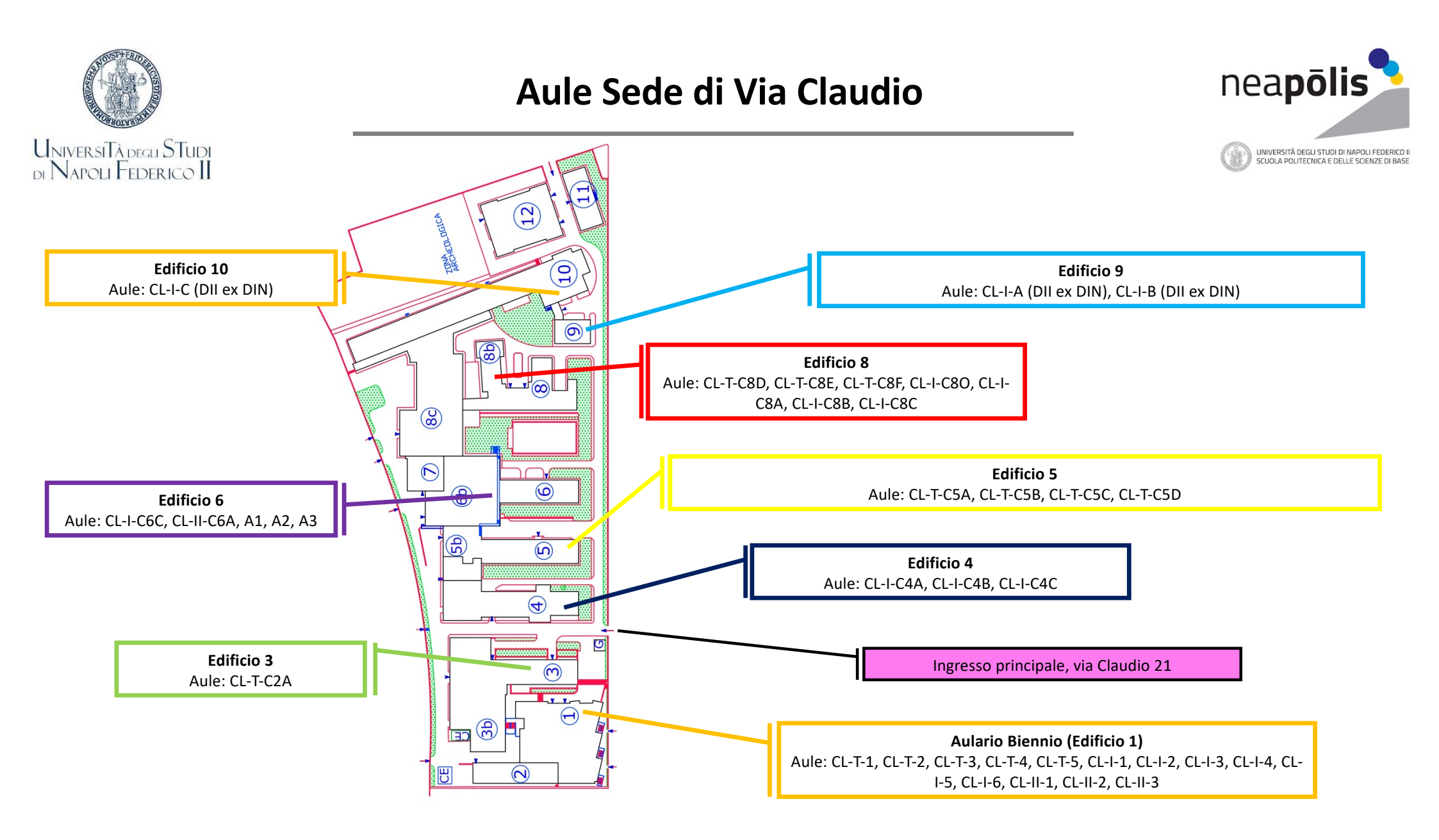

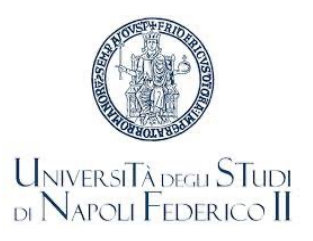

### Aule Sede di via Nuova Agnano

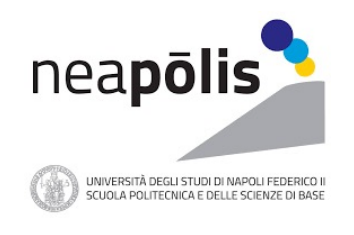

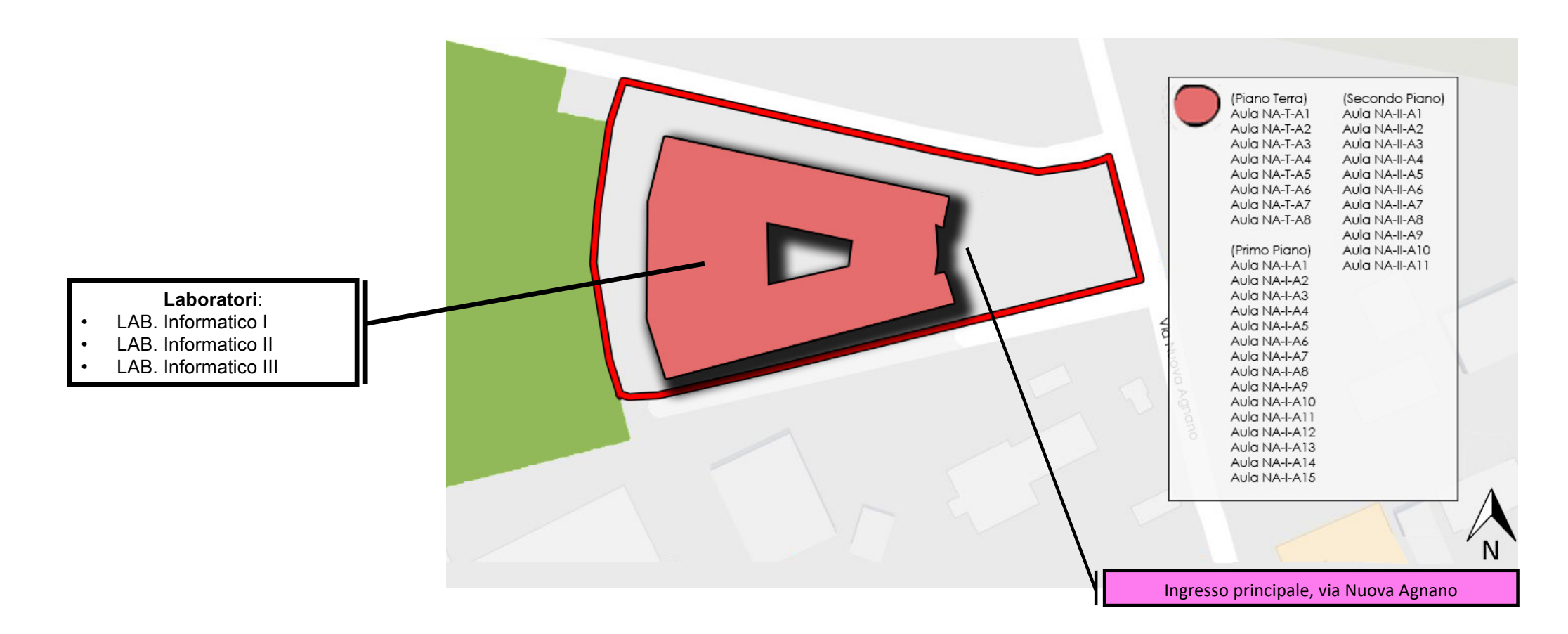

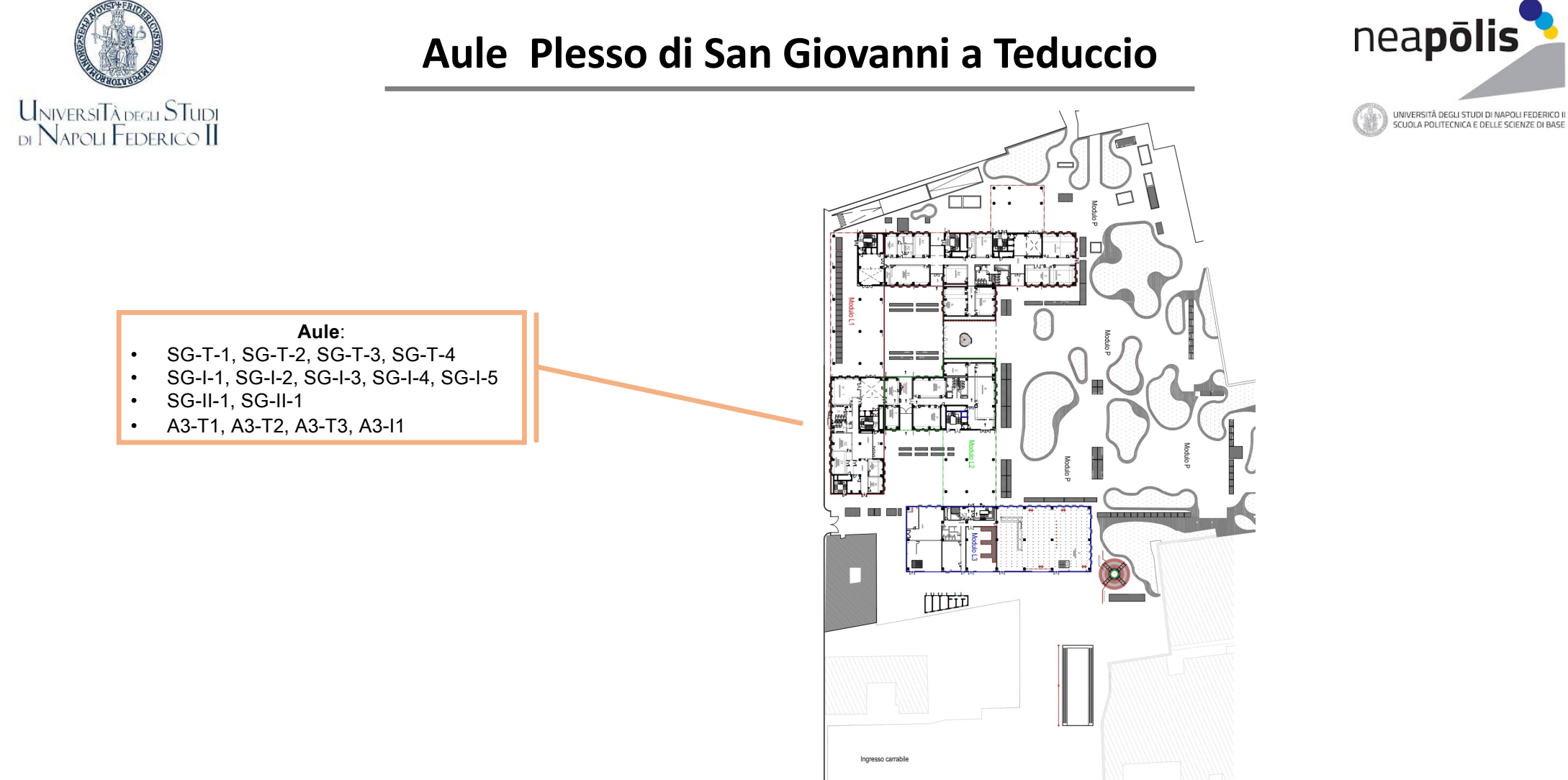

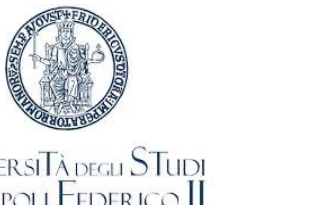

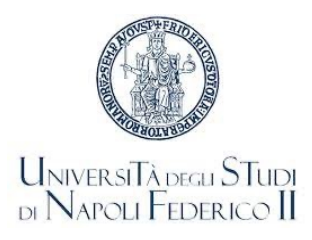

### Sito Docente UNINA

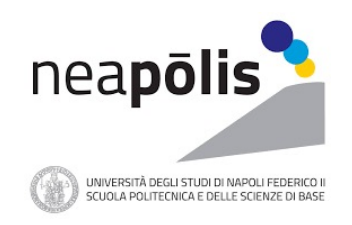

Ogni Docente ha una pagina web su cui vengono pubblicate le informazioni relative ai Corsi di cui è titolare

Il sito Docenti è raggiungibile al link: https://www.docenti.unina.it

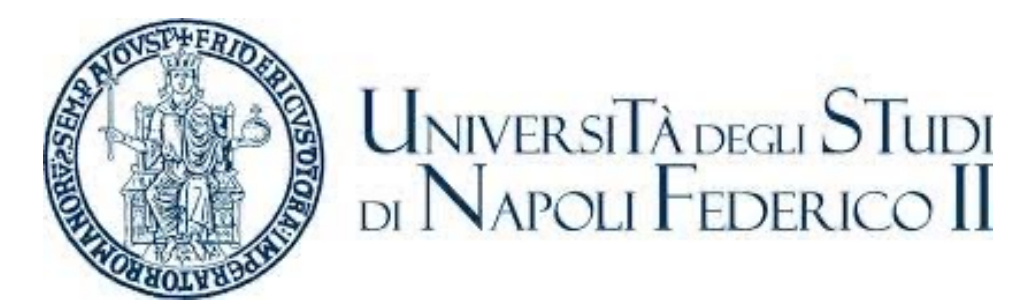

Gli Studenti possono iscriversi ai Corsi impartiti dal Docente di interesse per ottenere l'accesso al materiale riservato messo loro a disposizione e per ricevere email direttamente dal Docente

Avvisi pubblici sono disponibili nella Bacheca

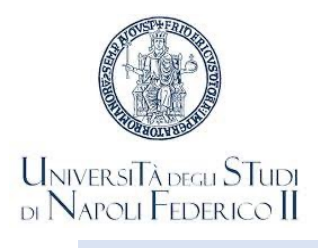

# La piattaforma per lezioni a distanza

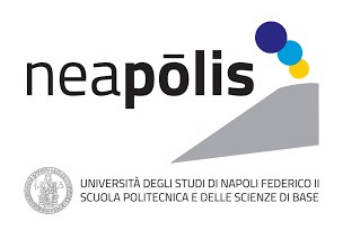

La piattaforma utilizzata per la trasmissione delle lezioni a distanza è MS-Teams

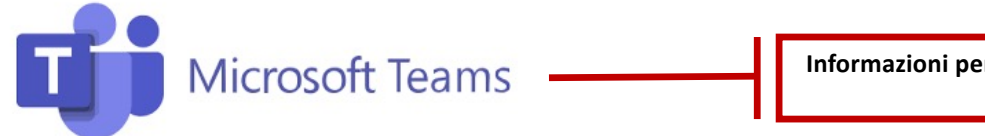

Informazioni per scaricare ed utilizzare MS-Teams sono disponibili al link: <u>https://softwaresso.unina.it/teams/</u>

Le informazioni per accedere al Team di ciascun insegnamento (LINK/CODICE) saranno rese disponibili dal Docente sulla propria pagina web

Il LINK sarà accessibile sia agli immatricolati sia agli immatricolandi

Il LINK al Team sarà caricato sulla piattaforma GoIn per le prenotazioni delle lezioni in presenza, e l'associazione potrà avvenire automaticamente all'atto della prenotazione

Gli Studenti sono invitati a consultare la propria email istituzionale (studenti.unina.it) alla quale saranno inviate le comunicazioni ufficiali

Gli Studenti immatricolandi che non hanno ancora perfezionato l'immatricolazione potranno accedere al sistema di prenotazione tramite SPID

Registrazioni delle lezioni non autorizzate dal Docente attraverso la piattaforma TEAMS, o qualsiasi altro mezzo, rappresentano una violazione sanzionabile con provvedimenti disciplinari come previsto dal Regolamento Didattico di Ateneo

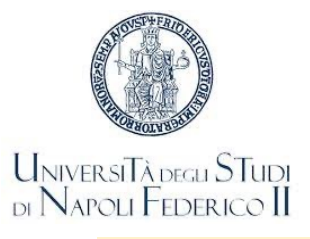

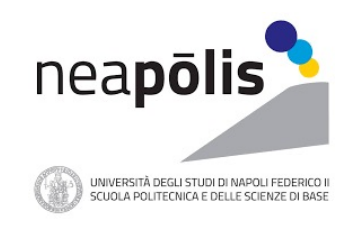

La prenotazione del posto in aula, sale studio, biblioteche e laboratori avviene attraverso la piattaforma GoIn Student

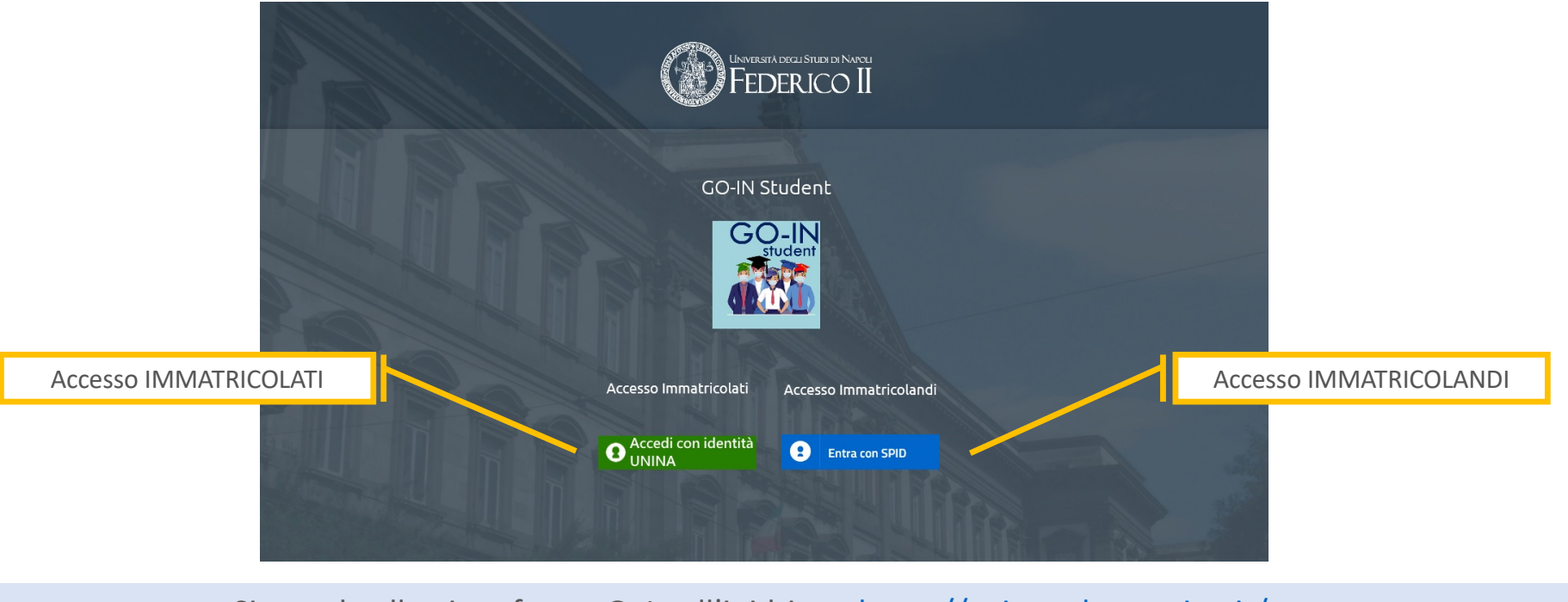

Si accede alla piattaforma GoIn all'inidrizzo: <u>https://goinstudent.unina.it/</u>

L'accesso è consentito agli immatricolati e agli immatricolandi

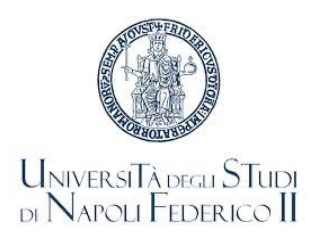

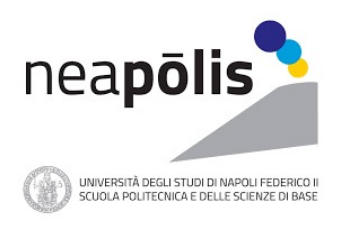

GO-IN Student è un sistema per la gestione degli accessi in aula in sicurezza

Consente agli Studenti di prenotare la lezione in presenza in base alla capienza consentita per ogni aula

Il modulo consente la prenotazione in presenza delle lezioni per la settimana successiva a quella corrente

Effettuato l'accesso, dopo aver selezionato il Dipartimento, il Corso di Studi, l'Anno di corso e l'Insegnamento è possibile visualizzare l'orario delle lezioni selezionando il tasto Mostra Orario

Selezionate uno o più lezioni si può procedere alla prenotazione selezionando il tasto Prenota in fondo alla lista

L'applicazione valuterà la disponibilità in base all'affollamento delle aule per le lezioni selezionate, e nel caso in cui il posto sia disponibile provvederà ad effettuare la prenotazione

Nel caso non siano disponibili posti, l'applicazione provvederà ad informare lo Studente tramite un pop-up

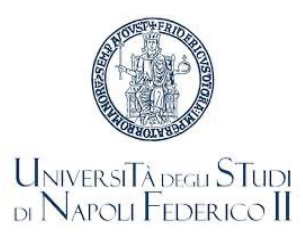

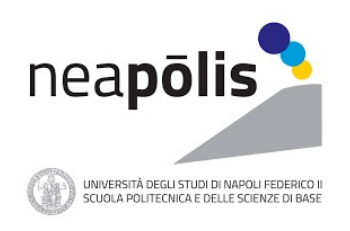

Nel caso in cui la prenotazione richiesta non possa essere confermata, il sistema provvederà ad effettuare una prenotazione in presenza per la stessa lezione nella settimana successiva

Ogni Studente viene, in ogni caso, aggiunto al gruppo di MS-Teams relativo ad ogni Insegnamento per cui effettua una prenotazione, indipendentemente dall'esito della prenotazione

Al termine del processo di prenotazione, il sistema provvederà ad inviare una email con il riepilogo delle prenotazioni effettuate nella giornata ed email di iscrizione al Team del Corso

L'indirizzo email cui saranno inviate le informazioni sarà l'indirizzo istituzionale per gli immatricolati che accedono con le credenziali d'Ateneo, l'indirizzo associato a SPID per gli immatricolandi

Lo Studente ha anche a disposizione una pagina con lo storico delle prenotazioni che fornisce il quadro settimanale di tutte le lezioni prenotate e la possibilità di esportare le relative informazioni

In assenza di prenotazione, NON è consentito l'accesso alle aule

Nell'effettuare la prenotazione, lo Studente dichiara di essere a conoscenza del fatto che, per l'accesso alle strutture d'Ateneo, è obbligatorio il possesso di una delle Certificazioni verdi COVID-19 – Green Pass o di certificazione di esenzione rilasciata dalle competenti Autorità sanitarie

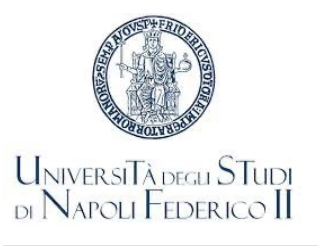

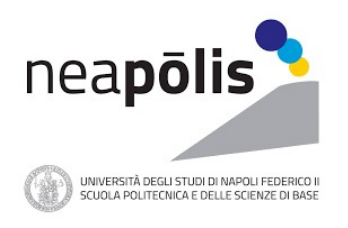

### Le informazioni da inserire per prenotarsi

| Prenotazioni                                                                                                    | Usunation.Star                                                                                                    |
|----------------------------------------------------------------------------------------------------|----------------------------------------------------------------------------------------------------|
| Per inserire una prenotazione e' necessario selezionare nell'ordine:                                                   | Sectores Det           Sectores           Constant           Constant           Fourtaines           Fourtaines                                                                                                    |
| il Corso di Studio                                                                                                    | Anno E  Treagnamento Prova go in - 1111 Pregnamento Stanio Preva go in - 1111 Pregnamento Stanio Prevatazione                                                                                                    |
| I'Anno di corso     I'Insegnamento                                                                                     | Orazio della lazioni del 21/09/2028 AL3A/0040000<br>Sel, Desegnamento Criterio Divisione Gierro Aulo Decente Ora Inizio Ora Fise                                                                                                    |
| Quindi selezionare «Mostra Orario», verrà mostrato l'orario delle lezioni per<br>l'insegnamento disponibile.           | Provide go in - 1111         Landed S         Landed second         Option         1100           Provide go in - 1111         Marcial S         Landed second         Dp.D0         1100           Provide go in - 1111         Marcial S         Landed second         Dp.D0         1100                                                                                                    |
| Selezionare le lezioni cui si intende partecipare in presenza e selezionare il tasto                                   |                                                                                                    |
| «Frenota».<br>Le prenotazioni effettuate con successo saranno elencate nella parte inferiore denominata                | Prevolutivisioni effettuaria eggi<br>Insegnamente Aula Data Giorra Oracio QR CODE                                                                                                    |
| «Prenotazioni effettuate oggi»<br>Nel caso non sia possibile prenotare una lezione o se già esista una prenotazione lo | a + host in Onio                                                                                                    |
| studente sarà informato tramite un pop-up.                                                                             |                                                                                                    |
|                                                                                                    |                                                                                                    |
| e r Pop i r<br>Prostatulo affettude aggi<br>Inagramata Aulo Data Giereo Grario QR COOC                                 | and a constraint of the second second |
| Prov (4 m 1313) 5 2,004/005 Hervidelf (84.0)                                                                           |                                                                                                    |
| Provergio In - 3133 5 23/05/2032 Lumed 80:00                                                                           | GO                                                                                                    |

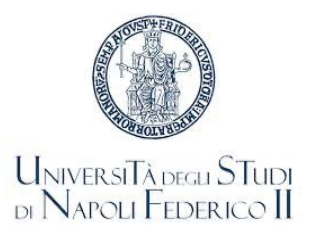

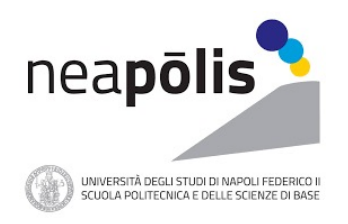

### Le notifiche inviate allo Studente

### Notifiche

Al completamente di una prenotazione il sistema invia un email di composta da tre tabelle:

• La prima in verde, con l'elenco delle prenotazioni confermate per le quali e' consentito seguire le lezioni in presenza

• La seconda in blu, con l'elenco delle prenotazioni effettuate del sistema e confermate per le quali e' consentito seguire le lezioni in presenza

• La terza in rosso, con l'elenco delle prenotazioni rifiutate e per le quali non e' consentito seguire le lezioni in presenza

Il sistema manda un'unica email per ogni insegnamento ed ogni tabella può o meno contenere record. La differenziazione per colori rende semplice individuare i dettagli di ogni prenotazione. iepilogo prenotazioni effettuate il 07/10/2020 per CHIMICA GENERAL

Salve

La seguente tabella verde, riporta eventuali prenotazioni richieste per le lezioni di CHIMICA GENERALE - U2072 che sono state confermate in presenza

| Data       | Aula | Orario | Docente        | Teams         |
|------------|------|--------|----------------|---------------|
| 12/10/2020 | 12   | 12:30  | LUCIA FALCIGNO | Link al Teams |
| 14/10/2020 | 11   | 15:30  | LUCIA FALCIGNO | Link al Teams |
| 15/10/2020 | 11   | 12:30  | LUCIA FALCIGNO | Link al Teams |

La seguente tabella blu, riporta eventuali prenotazioni effettuate dal sistema:

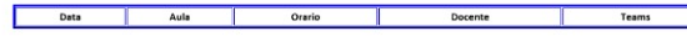

E' stato già aggiunto al gruppo Teams per questo insegnamento.

La segurente tabella rossa, riporta eventuali prenotazioni rifiutate per le quali non dovrà presentarsi in aula:

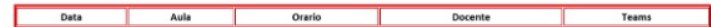

Può consultare le proprie prenotazioni confermate accedendo a storico prenotazioni

Il manuale è disponibile <u>qui</u>

Per gli insegnamenti che richiedono il QR Code per l'accesso alle aule delle lezioni questo e' reperibile nella pagina di Storico Prenotazioni, il link e' in fondo alla mail di prenotazione

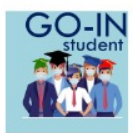

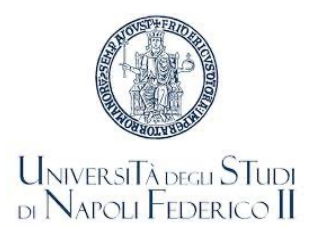

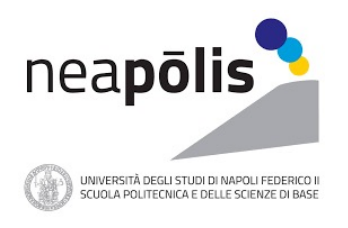

### Le notifiche inviate allo Studente

### Notifiche

• Il sistema invia anche una mail quando si viene aggiunti ad un gruppo Teams.

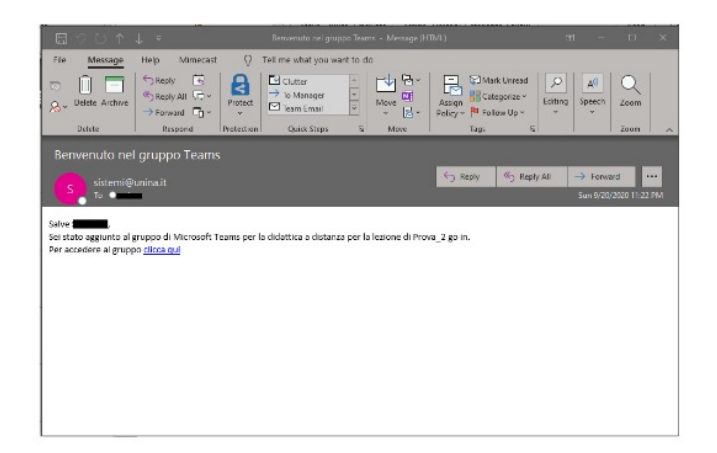

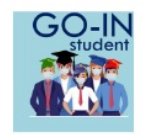

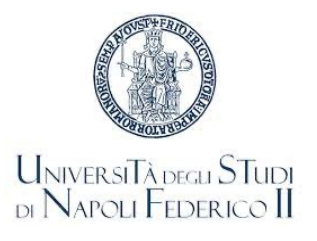

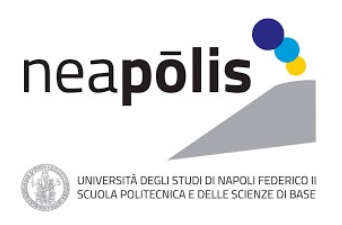

### Storico delle prenotazioni

### Storico Prenotazioni

- Il form fornisce una vista settimanale delle prenotazioni confermate e degli esami prenotati.
- E' possibile spostarsi alle settimane precedenti o successive attraverso i bottoni di navigazione <<< e >>>
- Selezionando «Esporta in PDF» e' possibile stampare la pagina in formato PDF, occorre attendere alcuni secondi per la generazione del file PDF che apparita' accanto al bottone di esportazione.
- Nel caso in cui uno studente non possa essere presente ad una lezione che ha prenotato può eliminare la prenotazione con il taso «Cancella Prenotazione» dopo averla selezionata. La cancellazione della prenotazione non e' disponibile per le sedute di esame.

### UNVERSITATION STUDY

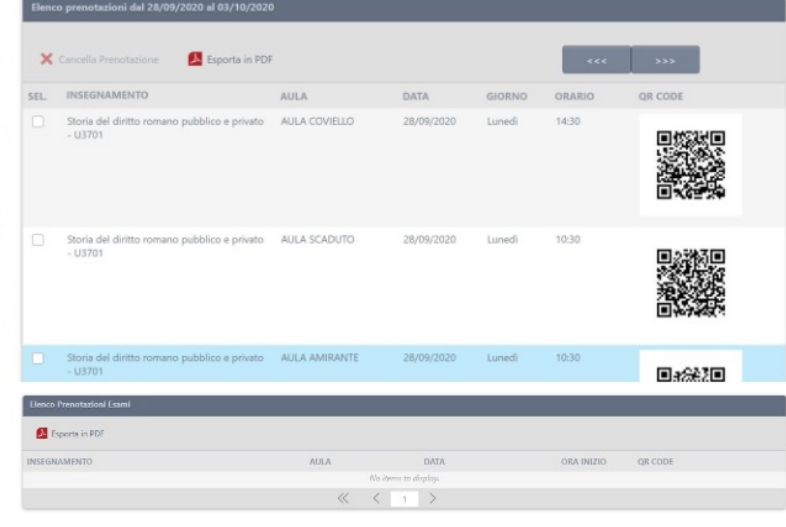

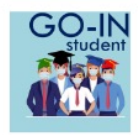

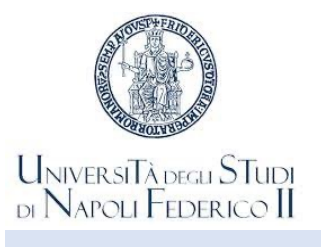

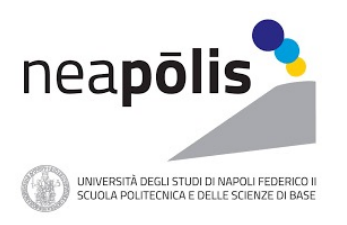

### **Dichiarazione Green-Pass**

|                                                   | UniversiT<br>di Napoli | à degli STUDI<br>Federico II                                                                                                    |                                                                                                    |         |                             |                      |        |                 |            |          |           |              |
|---------------------------------------------------|------------------------|----------------------------------------------------------------------------------------------------|----------------------------------------------------------------------------------------------------|---------|-----------------------------|----------------------|--------|-----------------|------------|----------|-----------|--------------|
| Selezion                                          | ne Dati                |                                                                                                    |                                                                                                    |         |                             |                      |        |                 |            |          |           |              |
| Dipartim                                          | iento                  | DIPIETI - Dipartimento di Ingegneria Elettrica e delle Tecnologie dell'Informazione                                               |                                                                                                    |         |                             |                      |        |                 |            |          |           |              |
| Corso di                                          | Studio                 | A - CIR / Fuorigrotta / Laurea Triennale in Ing. Automazione/Biomedica/Elettronica/Informatica/Telecomunicazioni e Media Digitali |                                                                                                    |         |                             |                      |        |                 |            |          |           |              |
| Anno                                              |                        |                                                                                                    |                                                                                                    |         |                             |                      |        |                 |            |          |           |              |
| Insegnan                                          | mento                  | Test2 - 02033                                                                                                    |                                                                                                    |         |                             |                      |        |                 |            |          |           |              |
|                                                   |                        |                                                                                                    |                                                                                                    |         | Avviso                      |                      |        | 🖓 Mostra Orario |            |          | 🔊 Storico | Prenotazioni |
| Orario delle lezioni dal 13/09/2021 al 18/09/2021 |                        |                                                                                                    | II/la sottoscritto/a è a conoscenza del fatto che in base alle<br>disposizioni vigenti potrà accedere alla sede di esame<br>esclusivamente se in possesso di Green Pass valido o di<br>certificazione di esenzione redatta secondo quanto previsto dalla |         |                             |                      |        |                 |            |          |           |              |
| Sel.                                              | Insegna                | nento                                                                                                    | Criterio Divisione                                                                                                    | Giorno  | specifica circolare del Min | istero Della Salute. |        |                 | Ora Inizio | Ora Fine |           |              |
|                                                   | Test2 - 02             | 033                                                                                                    |                                                                                                    | Lunedì  | CL-I-1 OK Annulla           |                      |        | 10:30           | 12:30      |          |           |              |
|                                                   | Test2 - 02             | 033                                                                                                    |                                                                                                    | Martedì |                             |                      |        | 10:30           | 12:30      |          |           |              |
|                                                   |                        |                                                                                                    |                                                                                                    |         |                             |                      |        |                 | 🕂 Prenota  |          |           |              |
| •• • P                                            | Pagina 1               | •                                                                                                    |                                                                                                    |         |                             |                      |        |                 |            |          |           |              |
| Prenota                                           | zioni lezioni          | effettuate oggi                                                                                                    |                                                                                                    |         |                             |                      |        |                 |            |          |           |              |
| Insegna                                           | amento                 |                                                                                                    |                                                                                                    | Aula    |                             | Data                 | Giorno | Orario          |            | QR CODE  |           |              |
| Test - 302                                        | 217                    |                                                                                                    |                                                                                                    | CL-I-1  |                             | 13/09/2021           | Lunedì | 08:30           |            |          |           |              |
|                                                   |                        |                                                                                                    |                                                                                                    |         |                             |                      |        |                 |            |          |           |              |

Nell'effettuare la prenotazione, lo Studente dichiara di essere a conoscenza del fatto che, per l'accesso alle strutture d'Ateneo, è obbligatorio il possesso di una delle Certificazioni verdi COVID-19 – Green Pass o di certificazione di esenzione

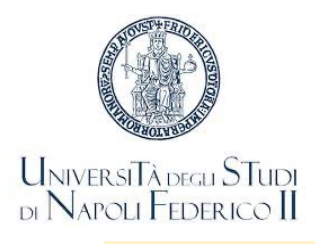

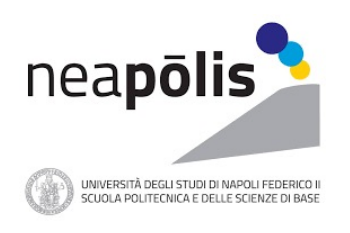

Guide per l'utilizzo di GoIn

Nella pagina di accesso a GoIn Student sono disponibili le guide d'uso

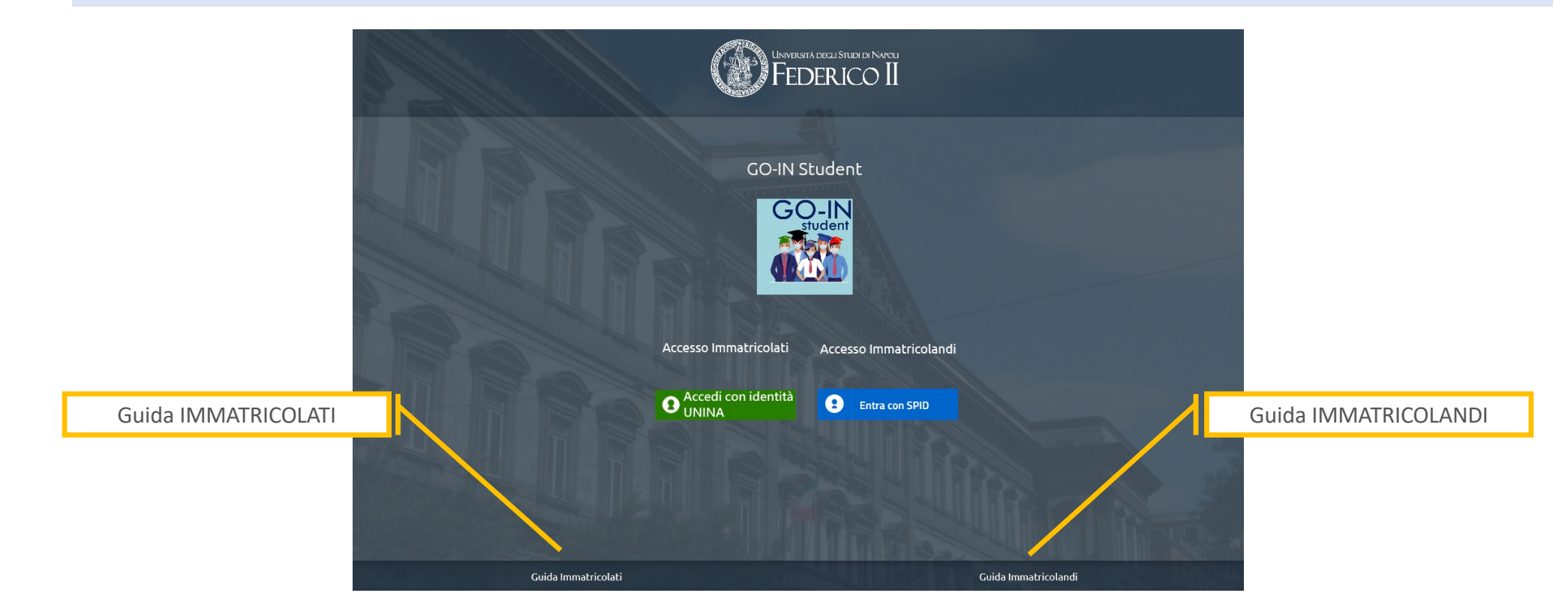

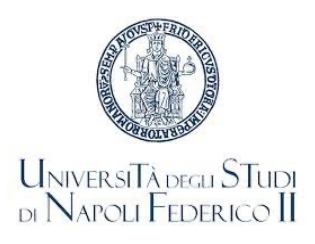

TOLC

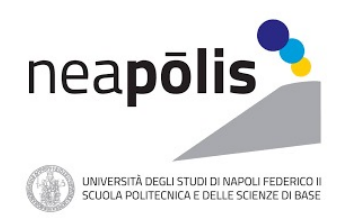

Per valutare l'adeguatezza della preparazione di base e l'attitudine agli studi nelle discipline tecnico scientifiche, la Scuola Politecnica e delle Scienze di Base dell'Università di Napoli Federico II richiede un test (**TOLC**) di <u>orientamento</u> **non selettivo** ma **obbligatorio** per tutti gli immatricolandi ai Corsi di Laurea dei Collegi di Ingegneria

Per l'anno 2021-2022, in considerazione dell'emergenza CoViD-19 e delle conseguenti limitazioni alla mobilità ed all'accesso alle sedi universitarie, il TOLC è erogato nella modalità TOLC@CASA

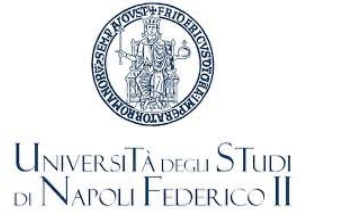

TOLC

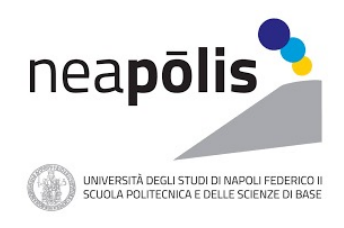

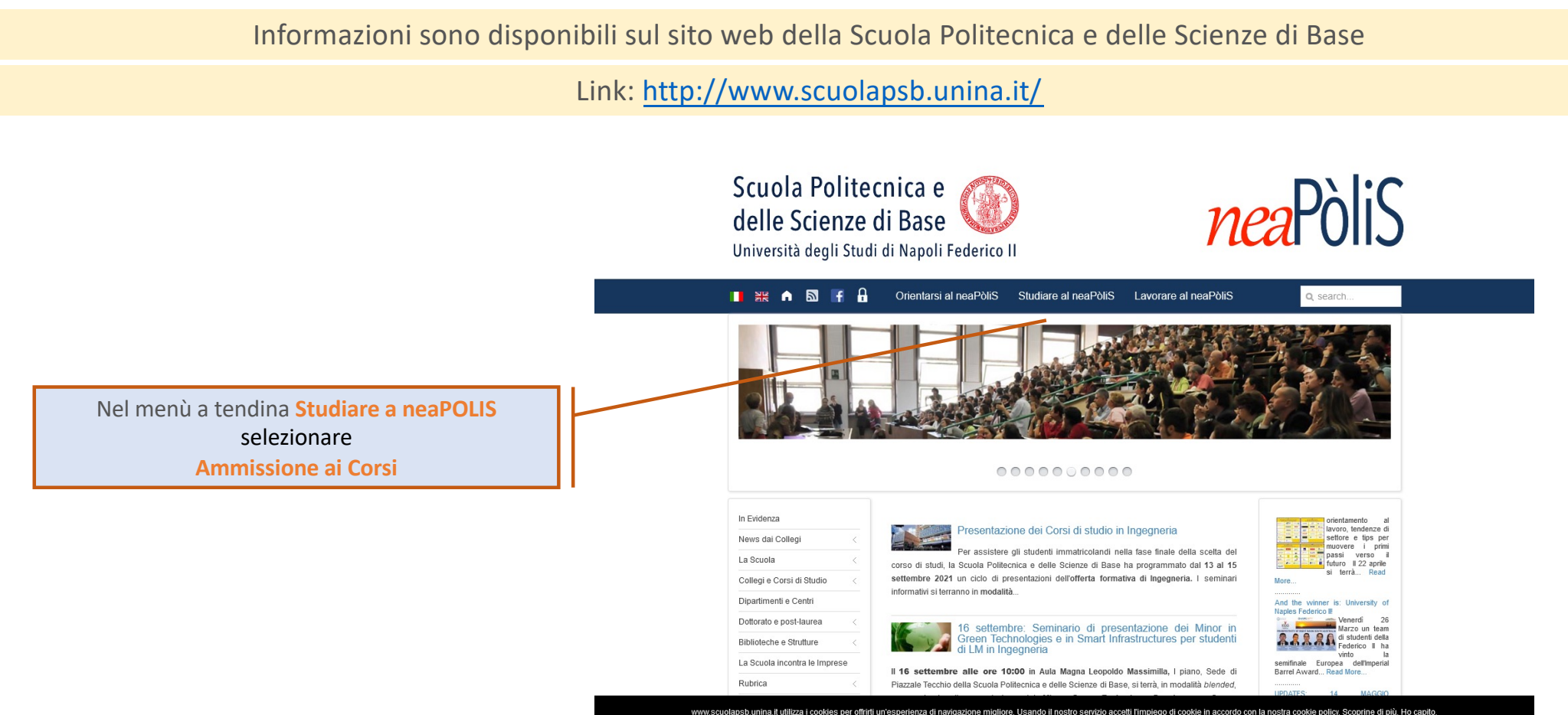

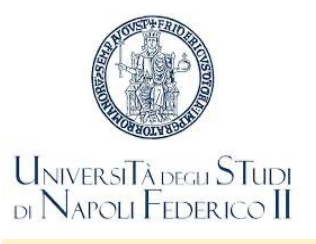

Scuola Politecnica e 🎯

Ammissione ai Corsi di Studio

ACCOUNTS 11

*nea*PòliS

### TOLC

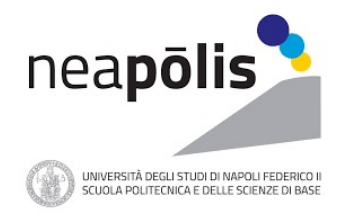

### Sezione Ammissione ai Corsi

### Test di ammissione "on line" (TOLC) per Corsi di Studio in Ingegneria e in Scienze non a numero programmato

Sei interessato ad iscriverti ai Corsi di Laurea in Ingegneria e in Scienze (non a numero programmato) dell'Università di Napoli Federico II? Per valutare l'adeguatezza della preparazione di base e l'attitudine agli studi nelle discipline tecnico scientifiche, la Scuola Politecnica e delle Scienze di Base dell'Università degli Studi di Napoli Federico II effettua un test di orientamento non selettivo ma obbligatorio per tutti gli immatricolandi ai Corsi di Laurea dei Collegi di Ingegneria e di Scienze. Il test (TOLC) è erogato dal Consorzio Interuniversitario CISIA con struttura uniforme sul territorio nazionale.

Per l'anno 2021-2022, in considerazione dell'emergenza CoViD-19 e delle conseguenti limitazioni alla mobilità ed all'accesso alle sedi universitarie, il TOLC è erogato nella modalità TOLC@CASA.

Informazioni dettagliate sul Test sono fornite nei documenti allegati:

#### INGEGNERIA

#### SCIENZE

Di seguito sono riportate le date programmate delle sessioni di TOLC erogate in modalità TOLC@CASA:

| TOLC I                                              | TOLC B                   |
|-----------------------------------------------------|--------------------------|
| Febbraio: 25                                        |                          |
| Marzo: 9, 18, 30                                    |                          |
| Aprile: 13, 20                                      | Aprile: 15, 29           |
| Maggio: 18                                          | Maggio: 20               |
| Giugno: 10                                          | Giugno: 10               |
| Luglio: 6, 13, 22, 26                               | Luglio: 15, 26           |
| Agosto: 31                                          | Agosto: 31               |
| Settembre: 1,2,3,6,7,8,9,10,13,14,15,16,17,20,21,22 | Settembre: 1,2,3,6,7,8,9 |
| Ottobre:                                            |                          |

II regolamento TOLC@CASApuò essere consultato alla URL: https://www.cisiaonline.it/regolamento-tolccasaper-studenti-e-studentesse

n'esperienza di navigazione migliore. Usando il nostro servizio accetti l'impiego di cookie in accordo con la nostra cookie policy. Scoprine di più. Ho capito.

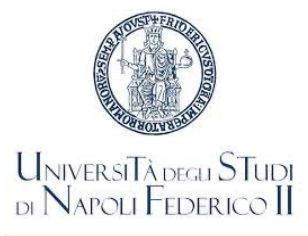

# TOLC

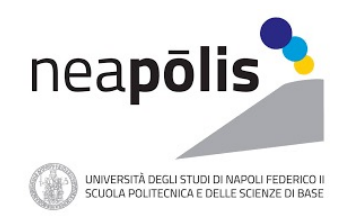

| Informazioni sono disponibili sul sito web della Scuola Politecnica e delle Scienze di Base                                                                                                    |                                                                                                    |                                                          |  |                                                                                   |  |  |
|----------------------------------------------------------------------------------------------------|----------------------------------------------------------------------------------------------------|----------------------------------------------------------|--|-----------------------------------------------------------------------------------|--|--|
|                                                                                                    | Link: <u>http://ww</u>                                                                                                    | w.scuolapsb.unina.it/                                    |  |                                                                                   |  |  |
| Informazioni dettagliate sul Test       Fest di ammissione "on line" (TOLC) per Corsi di Studio in Ingegneria e in Scienze (non a numero programmato) dell'Università di Napoli Federico II? Per valutare l'adeguatezza della preparazione di base e l'attitudine agli studi nelle discipline tecnico scientifiche, la Scuola Politecrica e delle Scienze di Base dell'Università di Vapoli Federico II? Per valutare l'adeguatezza della preparazione di base e l'attitudine agli studi nelle discipline tecnico scientifiche, la Scuola Politecrica e delle Scienze di Base dell'Università di Vapoli Federico II effettua un test di orientamento non selettivo ma obbligatorio per tutti gli immatricolandi ai Corsi di Laurea dei Collegi di Ingegneria e di Scienze. Il test (TOLC) è erogato dal Consorzio Interuniversitario CISIA con strutture uniforme sul territorio nazionale.         Per l'anno 2021-2022, in considerazione dell'emergenza CoVID-19 e delle conseguenti limitazioni alla mobilità ed all'accesso alle sedi universitarie, il TOLC è erogato nella modalità TOLC@CASA.         Informazioni dettagliate sul Test       NGEGNERIA         Scienze       Di seguito sono riportate le date programmate delle sessioni di TOLC erogate in modalità TOLC@CASA: |                                                                                                    |                                                          |  |                                                                                   |  |  |
| Calendario                                                                                                    | TOLC I<br>Febbraio: 25<br>Marzo: 9, 18, 30<br>Aprile: 13, 20<br>Maggio: 18<br>Giugno: 10                                                                                       | TOLC B<br>Aprile: 15, 29<br>Maggio: 20<br>Giugno: 10     |  | Regolamento TOLC@CASA                                                             |  |  |
|                                                                                                    | Luglio: 6, 13, 22, 26<br>Agosto: 31<br>Settembre: 1,2,3,6,7,8,9,10,13,14,15,16,17,20,21,22<br>Ottobre:<br>Il regolamento TOLC@CASApuò essere cor<br>per-studenti-e-studentesse | Luglio: 15, 26<br>Agosto: 31<br>Settembre: 1,2,3,6,7,8,9 |  | Informazioni per la registrazione<br>all'Area TOLC e l'iscrizione al<br>TOLC@CASA |  |  |

Le informazioni per la registrazione all'Area TOLC e l'iscrizione al TOLC@CASA sono reperibili all'indirizzo: http://www.cisiaonline.it

1

.